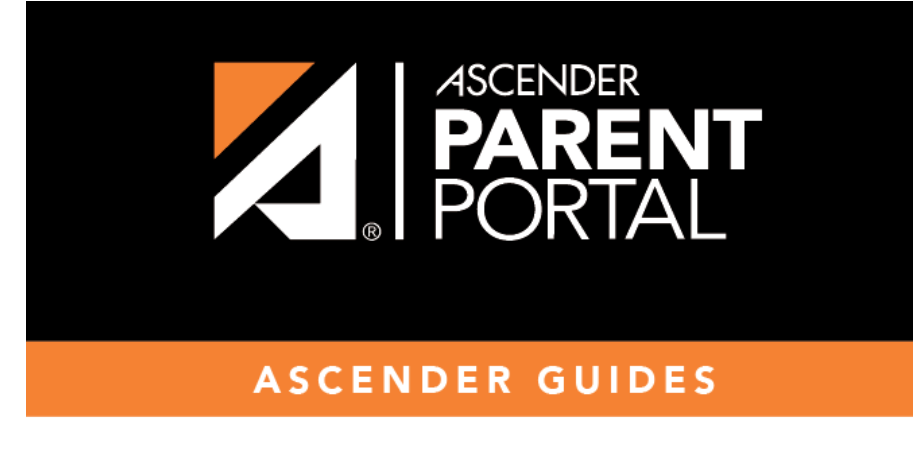

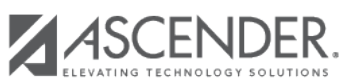

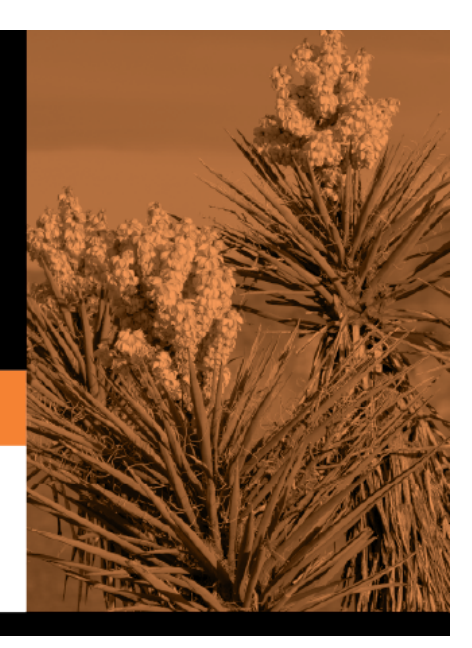

Ш

## **Table of Contents**

### Registration > Maintenance > Student Enrollment > Forms

Once you have completed the student's enrollment and assigned a student ID, the Forms tab displays forms submitted by parents during New Student Enrollment. You can also view any documents attached, such as birth certificate, driver licence, etc.

**NOTE**: For record status 5 students (*not currently enrolled in this district, will attend next year*), the submitted forms are displayed in the current year only. After Annual Student Data Rollover (ADSR) is run, the next year forms will be listed as the student's current year forms.

| Sav             | e            |                                                                            |                          |                         |            | Student Information |              | School Year: 2 |
|-----------------|--------------|----------------------------------------------------------------------------|--------------------------|-------------------------|------------|---------------------|--------------|----------------|
|                 | ST           | TUDENT: 002893 : ACE, REBECCA SCHOFIELD                                    | Documents                | TEXAS UNIQUE STUID: 652 | 5879424    |                     |              | (              |
| DEMO1<br>Sch Yr | DEMO;        | DEMO3 AT RISK CONTACT W/R EN     Forms     ① All O Required O Non Required | NROLL SPEC ED            | G/T BIL/ESL TITL        | LE I PRS   | LOCAL PROGRAM       | MS PK ENROLL | FORMS          |
|                 |              | Student Directory Information Release                                      |                          |                         | N/A.       | N/A                 | Y            |                |
|                 |              | Student Health Information Sheet                                           |                          |                         | N/A        | N/A                 | Y            |                |
|                 |              | Student Media Release                                                      |                          |                         | N/A        | N/A                 | Y            |                |
|                 |              | Student Residency Questionnaire                                            |                          |                         | N/A        | N/A                 | Y            |                |
| 0               | 2022         | Contacts                                                                   | 09/15/2021               | ACE, ERIN SCHOFIELD     |            |                     | Y            |                |
| õ               | 2022         | Ethnicity and Race Data Questionnaire                                      | 09/15/2021               | ACE, ERIN SCHOFIELD     | N/A        | N/A                 | Y            |                |
| Q               | 2022         | Falsification of Documents & Identity Verification                         | 09/15/2021               | ACE, ERIN SCHOFIELD     | N/A        | N/A                 | Y            |                |
| Q               | 2022         | FERPA and Directory Information Notice                                     | 09/15/2021               | ACE, ERIN SCHOFIELD     | N/A        | N/A                 | Y            |                |
| Q               | 2022         | Food Allergy Disclosure                                                    | 09/15/2021               | ACE, ERIN SCHOFIELD     | N/A        | N/A                 | Y            |                |
| Q               | 2022         | History of School Attendance - Secondary                                   | 09/15/2021               | ACE, ERIN SCHOFIELD     | N/A        | N/A                 | Y            |                |
| Q               | 2022         | Migrant Education Program - Family Survey                                  | 09/15/2021               | ACE, ERIN SCHOFIELD     | N/A        | N/A                 | Y            |                |
| Q               | 2022         | Military Connected Student Data                                            | 09/15/2021               | ACE, ERIN SCHOFIELD     | N/A        | N/A                 | Y            |                |
| Q               | 2022         | Registration                                                               | 09/15/2021               | ACE, ERIN SCHOFIELD     |            |                     | Y            |                |
| Q               | 2022         | Statement of Special Education Services                                    | 09/15/2021               | ACE, ERIN SCHOFIELD     | N/A        | N/A                 | Y            |                |
|                 | 2022         | Student Directory Information Release                                      | 09/15/2021               | ACE, ERIN SCHOFIELD     | N/A        | N/A                 | Y            |                |
| Q               |              |                                                                            |                          |                         |            |                     |              |                |
| Q               | 2022         | Student Health Information Sheet                                           | 09/15/2021               | ACE, ERIN SCHOFIELD     | N/A        | N/A                 | Y            |                |
| Q<br>Q<br>Q     | 2022<br>2022 | Student Health Information Sheet<br>Student Media Release                  | 09/15/2021<br>09/15/2021 | ACE, ERIN SCHOFIELD     | N/A<br>N/A | N/A<br>N/A          | Y            |                |

#### □ You can filter the listed forms:

Sch Yr Indicate the school year for which you want to view new enrollment data. If the student enrolled during the current school year, select the current school year. If the student is enrolling in the upcoming school year, select the next school year. Annual Student Data Rollover (ASDR) affects the school years displayed. After ASDR is run, the previous school year drops off, and the next school year is added.
 Forms Select which forms you want to view for the selected school year(s).

#### Click **Filter**.

| Form Name | The name of each form is displayed. |
|-----------|-------------------------------------|
|-----------|-------------------------------------|

| Submit Date   | For forms submitted online, the most recent date on which the parent submitted or acknowledged the form via ParentPortal is displayed.                                                                                                 |
|---------------|----------------------------------------------------------------------------------------------------|
|               | If the parent brings a paper copy of the form to the campus, type the date on which<br>the parent delivered the form in the MMDDYYYY format, or click the calendar icon to<br>select the date from a calendar, and click <b>Save</b> . |
|               | The date is saved in the <b>Submit Date</b> field.                                                                                                    |
|               | <b>IMPORTANT:</b> You cannot enter a date unless you have filtered for one school year.<br>If the <b>Sch Yr</b> field has both school years selected, or if no school year is selected, the field is disabled.                         |
| Submitter ID  | For forms submitted online, the full name of the parent who most recently submitted the change or acknowledged the form via ParentPortal is displayed, according to the ID used to log on to ParentPortal.                             |
|               | If the parent delivered a paper copy of the form to the campus, the full name of the campus administrator who entered the <b>Submit Date</b> date is displayed, according to the ID used to log on to ASCENDER.                        |
| Approval Date | 'N/A' is displayed for any form submitted during New Student Enrollment.                                                                                                    |
| Approver ID   | 'N/A' is displayed for any form submitted during New Student Enrollment.                                                                                                    |
| Required Form | Y or N is displayed to indicate if the form is required in either New Student<br>Enrollment or Online Registration. N is only displayed if the form is not required in<br>any group; otherwise, Y is displayed.                        |

 $\Box$  Click  $\P$  to view a standard form.

The standard form resembles the hard copy form and contains the data entered by the parent if applicable. The form submission date and parent name are also displayed on the form.

| Save          |                     | Student Information                                                                                                    |    |
|---------------|---------------------|----------------------------------------------------------------------------------------------------|----|
| STU           | JDENT: 002893 : /   | Military Connected Student Data [ Student: 002893 - ACE, REBECCA SCHOFIELD ]                                                                          | ٦  |
|               | <u>^</u> co         | TEXAS ISD                                                                                                    | 1  |
| DEMO1 DEMO2   | DEM03               | Military Connected Student Data                                                                                                    | ж  |
| Sch Yr        | Forms               | STUDENT NAME: ACE, REBECCA SCHOFIELD STUDENT ID: 002893                                                                                               | ш  |
| ✓ 2022 ✓ 2023 | • • •               | The Texas Education Agency is mandated by Texas State Law to collect data on military connected students enrolled in<br>Texas public schools.         | L  |
|               | Student Directory   | Section 25 006, Texas Education Code. The agency shall collect data each year from school districts and open-enrollment                               |    |
|               | Student Health Inf  | charter schools through the Public Education Information Management System (PEIMS) relating to the enrollment of<br>military-connected students.      |    |
|               | Student Media Rel   | Place check appropriate box if applicable:                                                                                                    | ш  |
|               | Student Residency   | None of the should                                                                                                    |    |
| Q 2012        | Contacts            | Student in grade KG - 12 is a dependent of an active duty member of the United States military.                                                       | 11 |
| Q 422         | Falsification of Do | Current Student in grade KG - 12 is a dependent of a current member of the Texas National Guard (Army, Air Guard, or State                            | 12 |
| Q 2022        | FERPA and Directe   | Guard). □ Student in grade KG - 12 is a dependent of a current member of a reserve force in the United States military.                               |    |
| Q 2022        | Food Allergy Discl  | Pre-kindergarten student is a dependent of an active duty member of the armed forces of the United States, including the                              | 11 |
| Q 2022        | History of School   | state military forces or a reserve component of the armed forces, who is ordered to active duty by proper authority OR is the                         |    |
| 2022          | Migrant Education   | armed forces, who was injured or killed while serving on active duty.                                                                                 | 16 |
| 2022          | Registration        | Student in grade KG - 12 is a dependent of a former member of one of the following: the United States military, the Texas                             |    |
| Q 2022        | Statement of Spec   | National Guard (Army, Air Guard, or State Guard), or a reserve force in the United States military.                                                   |    |
| Q 2022        | Student Directory   | Student in grade KG - 12 was a dependent of a member of a military or reserve force in the United States military who was killed in the line of duty. |    |
| Q 2022        | Student Health Inf  | The second second second second second second second second second second second second second second second se                                       |    |
| Q 2022        | Student Media Rel   |                                                                                                    |    |
| Q 2022        | Student Residency   | This form was submitted on 09/15/2021 by ACE, ERIN SCHOFIELD                                                                                          | v  |
|               |                     | Spanish Version Print OK                                                                                                    | )  |

For any form delivered to the campus by the parent, you cannot view the form; the spyglass icon is not available.

| Spanish Version | Click to view the Spanish version of the form if it is available. |
|-----------------|-------------------------------------------------------------------|
| English Version | Click to return to the English version of the form.               |

□ Click **Print** to print the English or Spanish version of the form.

□ Click **OK** to close the form.

□ Click **Save** if you entered or changed a date.

**Documents** View or attach supporting documentation.

PP

| PP                                                                       |      |
|--------------------------------------------------------------------------|------|
| nts Bus Info Documents                                                   |      |
| Document Options                                                         | X    |
| Document List                                                            |      |
| Application: REGISTRATION Folder: DEMOGRAPHIC    Select School Year: All |      |
| Delete School Year Type Description Upload Date/Time Upload User         |      |
| No matching records found                                                |      |
| Document Lipload                                                         |      |
|                                                                          |      |
| Select File to Upload: Choose File No file chosen                        |      |
| School Year: 2022 V                                                      |      |
| Select Type: BIRTH CERTIFICATE                                           |      |
| Description:                                                             |      |
|                                                                          |      |
| Upload File                                                              |      |
|                                                                          |      |
|                                                                          |      |
|                                                                          |      |
|                                                                          |      |
|                                                                          | lose |
|                                                                          |      |

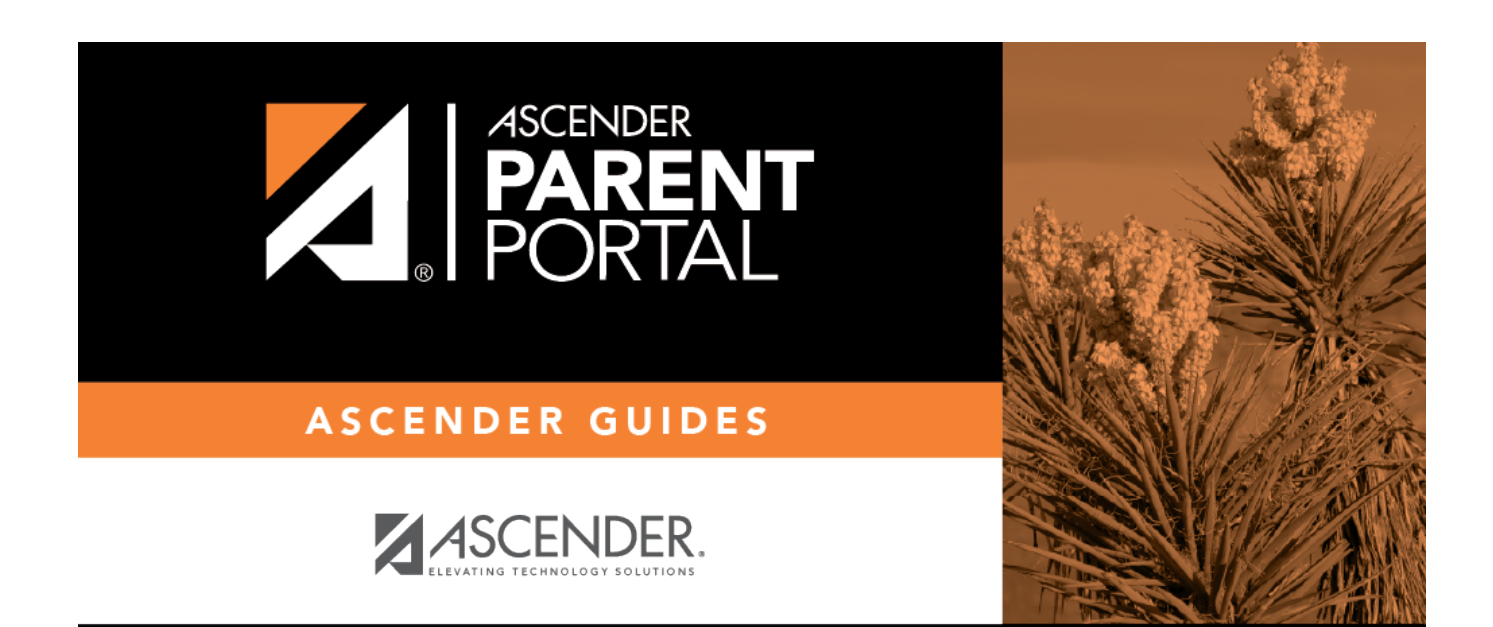

PP

# **Back Cover**